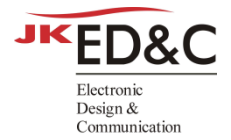

# Siemens License Setup 가이드

#### ED&C

- 웹사이트 : <u>http://www.ednc.com</u>
- 연락처 : 02-2069-0099 FAX : 02-2628-0021
- 소재지 : 서울 사무소 : 서울특별시 영등포구 선유로 146. 이앤씨 드림타워 1113호,1114호,315호 광명 사무소 : 경기도 광명시 하안로 60. 광명테크노파크 D동 1511호 창원 사무소 : 경남 창원시 성산구 성산동 완암로 50. SK테크노파크 테크동 910호 대전 사무소 : 대전광역시 유성구 테크노3로 65. 한신에스메카 637호

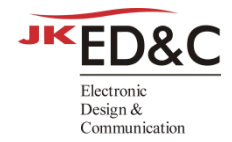

## 목차

| 1. Windows OS 에서 Floating License 설정 가이드 |
|------------------------------------------|
| 1.1. Window Server 설치                    |
| 1.2. USB Dongle Driver 설치8               |
| 1.3. Server PC 환경변수 설정(SALT)9            |
| 1.4. Client PC 환경변수 설정(SALT)9            |
| 2. Linux 환경에서 Floating License 설정 가이드10  |
| 2.1. Linux Server 설치10                   |
| 2.2. Server PC 환경변수 설정15                 |
| 2.2.1 Bash Shell 사용시15                   |
| 2.2.2 C Shell 사용시15                      |
| 2.3. Client PC 환경변수 설정15                 |
| 2.3.1 Bash Shell 사용시15                   |
| 2.3.2 C Shell 사용시15                      |
| 3. 라이선스 파일 추가/교체 방법16                    |
| 3.1. Window Server 설치16                  |
| 3.2. Linux Server 설치21                   |

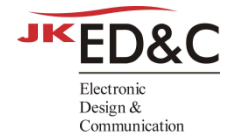

## 1. Windows OS 에서 Floating License 설정 가이드

#### 1.1. Window Server 설치

 현재 Mentor 라이선스 서버를 실행 중이라면 서비스 중단 후, Siemens 라이선스 서버 를 설치해야 합니다. Mentor License Server 서비스를 중단하는 방법에 대한 지침은 아 래 제공된 링크를 통해 확인할 수 있습니다.

현재 실행 중인 Mentor License Server 서비스 중단 방법

② 라이선스 프로그램 설치를 시작하려면 담당자가 제공한
 SiemensLicenseServer\_v2.2.0.0 \_Win64\_x86-64.exe 파일을 관리자 권한으로 실행합니다.
 설치 파일은 아래 링크에서 다운로드 받으실 수 있습니다.

SiemensLicenseServer\_v2.2.0.0 \_Win64\_x86-64.exe

③ Siemens 라이선스 설치 프로그램 창이 나타나면 원하는 언어를 선택하고 확인 버튼을 클릭합니다.

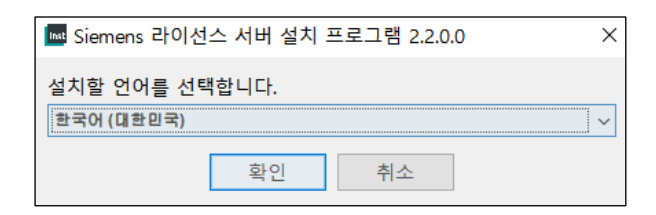

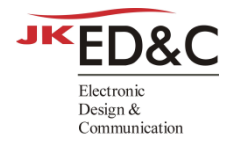

#### ④ 다음 버튼을 클릭합니다.

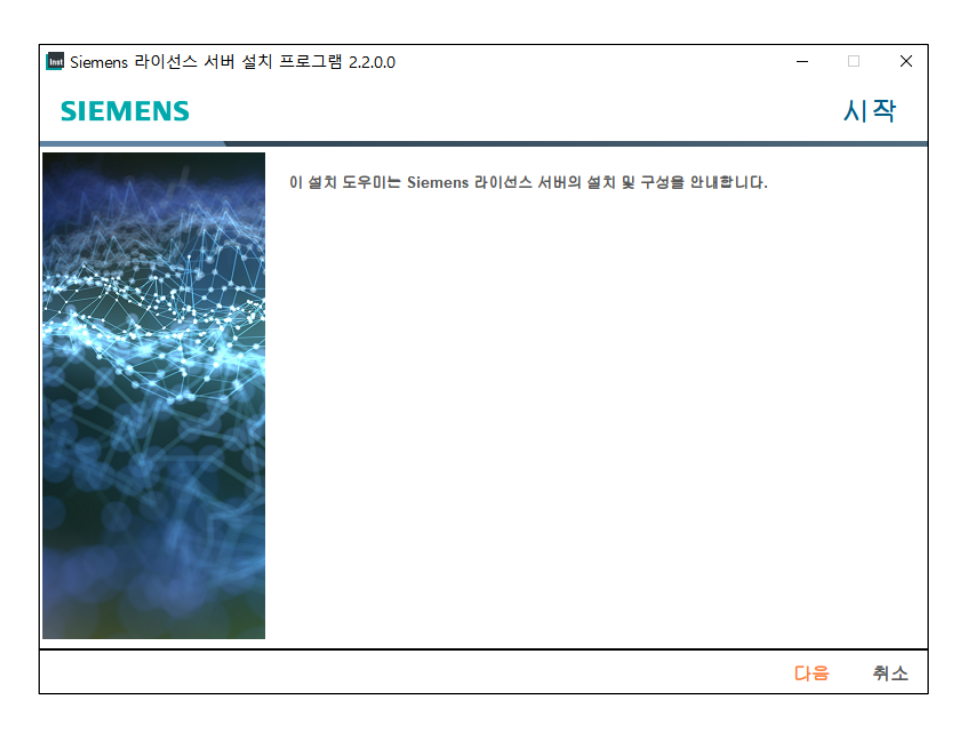

⑤ **찾아보기** 버튼을 클릭하여 라이선스 파일을 선택한 후, 다음 버튼을 클릭합니다.

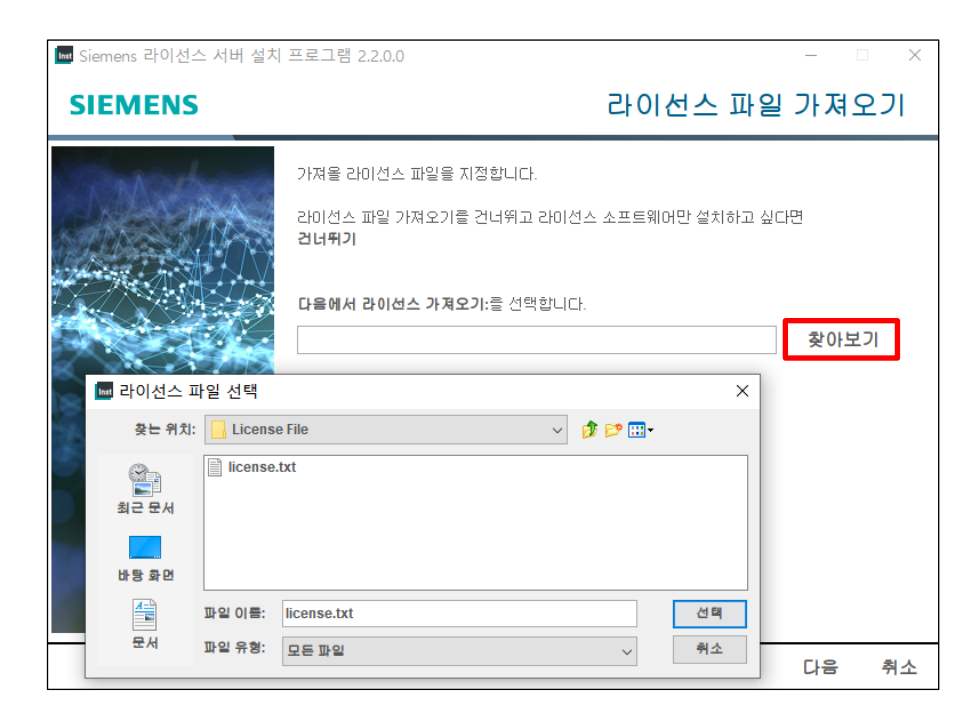

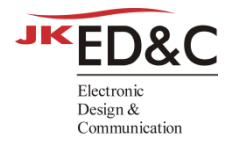

⑥ "고급 설정" 항목을 체크한 후 사용할 포트를 지정하고 다음 버튼을 클릭합니다.

- ▶ 라이센스 서버 포트 : 1717
- ▶ 공급업체 데몬 포트 : 1799

| ➡ Siemens 라이선스 서버 설치 프로그램 2.2.0.0                                                                                                    |     | -  |    | × |
|----------------------------------------------------------------------------------------------------|-----|----|----|---|
| SIEMENS                                                                                                    | 포트  | 변경 | 사형 | ł |
| 라이선스가 새 포트로 이동했습니다.         라이선스 서버는 다음에서 연결할 수 있습니다. 29000         공급업체 데몬은 다음 포트를 사용합니다. 29001         ''고급 설정'         라이선스 서버 포트를 다음으로 변경합니다.         1717         공급업체 데몬 포트를 다음으로 변경합니다.         1719         참고: 이 포트는 이 서버의 모든 라이선스 파일에 사용됩니다 | -). |    |    |   |
|                                                                                                    | 뒤로  | 다음 | 취  | 소 |

⑦ 다음 버튼을 클릭합니다.

(다른 디렉터리에 설치하려면 찾아보기를 클릭하여 경로를 수정할 수 있습니다.)

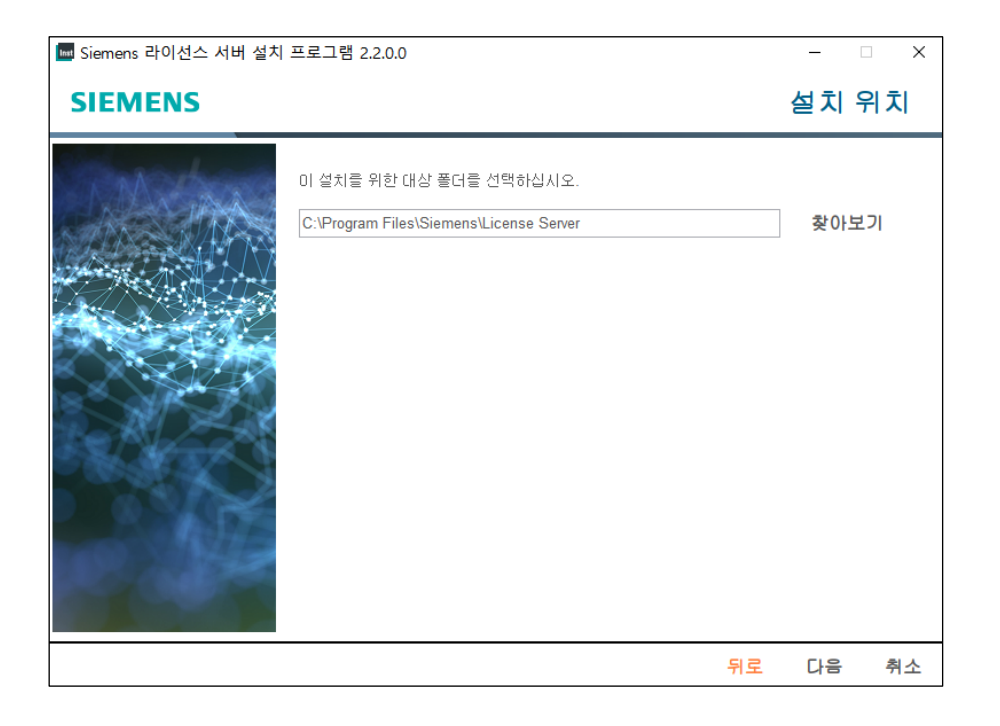

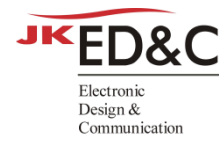

#### ⑧ "이 기능을 원하지 않음" 항목을 체크하고 다음 버튼을 클릭합니다.

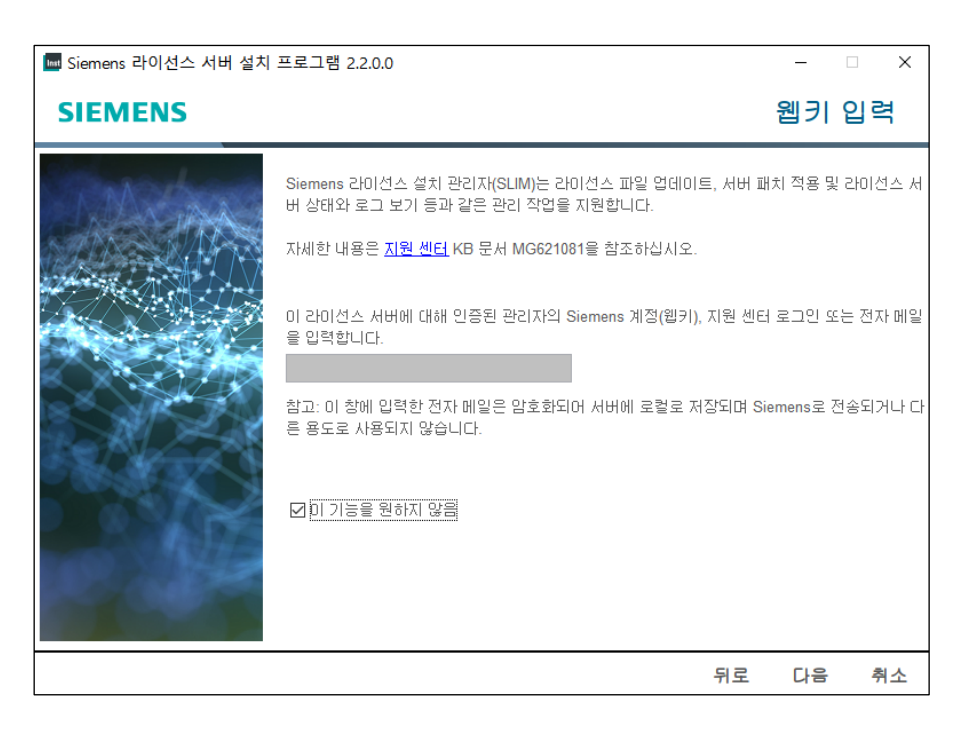

⑨ "로컬 방화벽을 통한 라이선스 서버 액세스 허용" 항목을 체크하고 다음 버튼을 클릭 합니다.

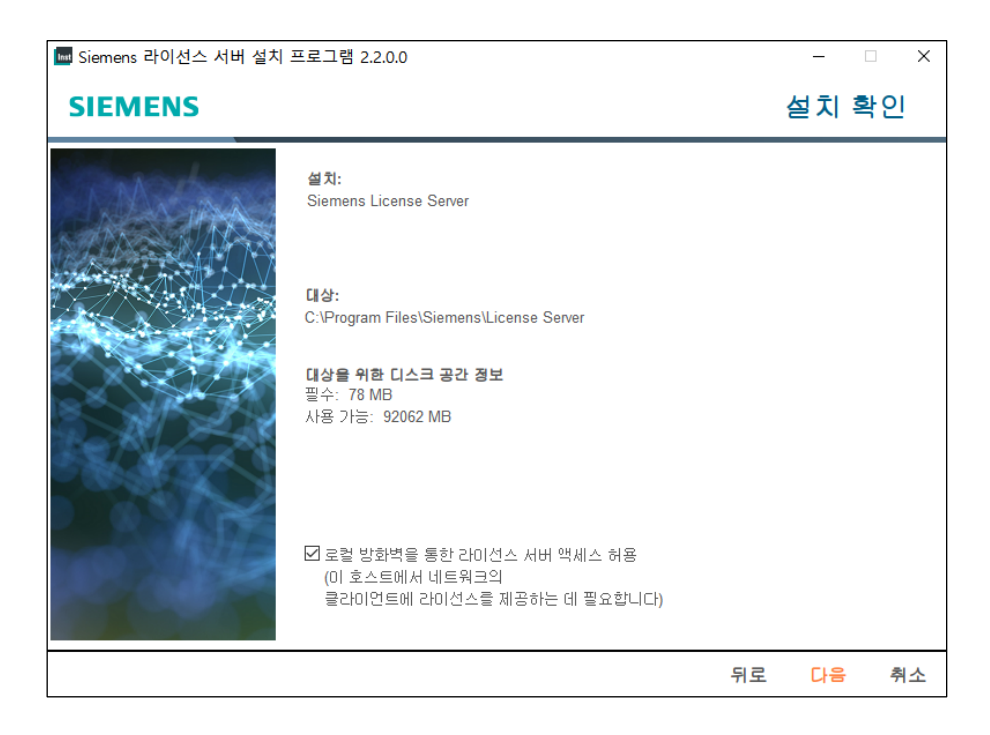

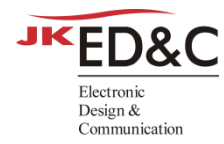

#### 10 설치 과정이 시작됩니다.

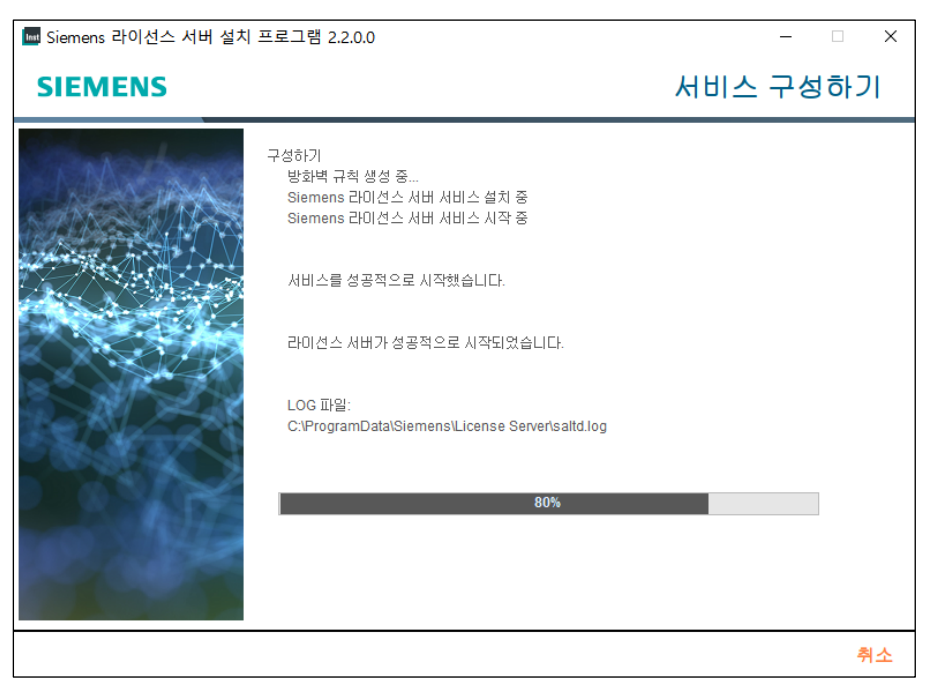

#### ① 설치가 완료되면 완료 버튼을 클릭하여 설치를 마칩니다.

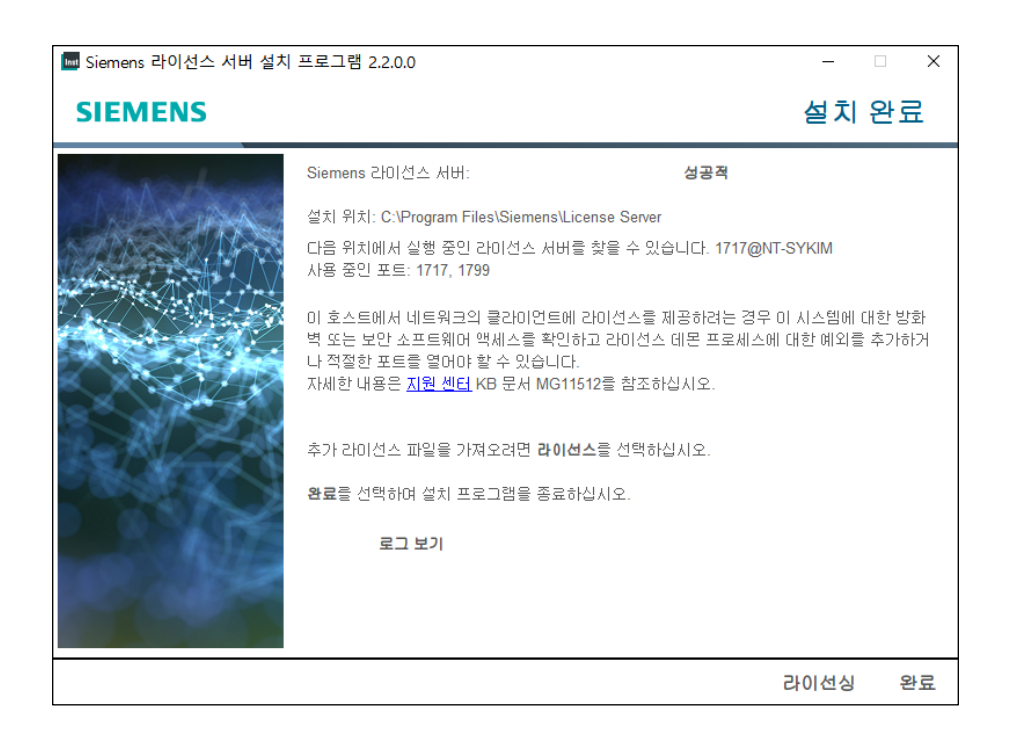

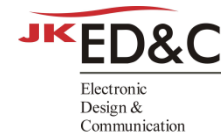

#### 1.2. USB Dongle Driver 설치

Win10 빌드에 따라 USB Driver 를 설치하지 않고 PC 에 Dongle Key 인식을 시도할 경우, 블루스 크린이 발생할 수 있습니다. 이 문제를 해결하려면 아래 설명된 단계를 진행해야 합니다.

① 아래 링크에서 두 개의 USB Driver 파일을 다운로드하고 압축 해제합니다.

1\_USB Driver.zip

2\_USB Driver.zip

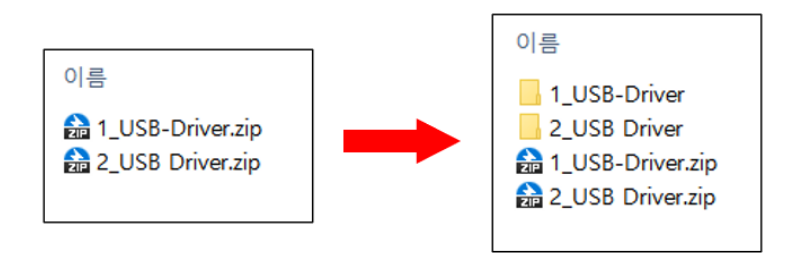

② 1\_USB Driver 폴더에 있는 HASPUSerSetUp.exe 파일을 관리자 권한으로 실행하여 설치 프로세스를 시작합니다.

| 1_USB-Driver        | ~ | ē |
|---------------------|---|---|
| 이름                  |   |   |
| 🔄 HASPUserSetup.exe |   |   |
| 💿 readme.html       |   |   |

③ 2\_USB-Driver 폴더로 이동하여 Install.bat 파일을 관리자 권한으로 실행합니다.

| 2_USB Driver                                                                         | ~ | Ū |
|--------------------------------------------------------------------------------------|---|---|
| 이름 ^                                                                                 |   |   |
| ➡ haspdinst32.exe<br>➡ haspdinst64.exe<br>▲ haspsrm_win32.dll<br>▲ haspsrm_win64.dll |   |   |
| install.bat                                                                          |   |   |
| 💿 remove.bat                                                                         |   |   |

- ④ USB Driver 설치가 완료되면 PC 에 USB Dongle Key 를 삽입합니다.
- ⑤ USB Dongle Key 에 빨간색 불이 들어오는 지 확인합니다.

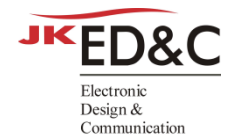

#### 1.3. Server PC 환경변수 설정(SALT)

① 내 PC > 속성 > 시스템 정보 > 고급 시스템 설정 > 환경 변수로 이동합니다.

| 시스템 속성                           | $\times$ |
|----------------------------------|----------|
| 컴퓨터 이름 하드웨어 고급 시스템 보호 원격         |          |
| 이 내용을 변경하려면 관리자로 로그온해야 합니다.      |          |
| 시각 효과, 프로세서 일정, 메모리 사용 및 가상 메모리  |          |
| 설정( <u>S</u> )                   |          |
| 사용자 프로필<br>사용자 로그인에 관련된 바탕 화면 설정 |          |
| 설정( <u>E</u> )                   |          |
| 시작 및 복구                          |          |
| 시스템 시작, 시스템 오류 및 디버깅 정보          |          |
| 설정①                              |          |
| 환경 변수(\\)                        | ]        |
| 확인 취소 적용(4                       | J        |

- ② 새로 만들기 를 클릭한 후, 아래와 같이 환경변수를 입력하고 확인을 클릭합니다. 변수 이름 : SALT\_LICENSE\_SERVER
  - 변수 값 : 1717@SYKIM 또는 1717@192.168.10.1

| 환경 변수          |                                         |    | ×  |          |
|----------------|-----------------------------------------|----|----|----------|
| EDNC-SYKIM에 대한 | ! 사용자 변수(U)                             |    |    |          |
| 변수             | 21-<br>11-                              |    |    |          |
| QHOME          | C:/MentorGraphics/Questa Formal/2023.1/ |    |    |          |
| 사용자 변수 편집      |                                         |    |    | $\times$ |
|                |                                         |    |    |          |
| 변수 이름(N):      | SALT_LICENSE_SERVER                     |    |    |          |
| 변수 값(V):       | 1717@Computer Name or IP Address        |    |    |          |
| 디렉터리 찾아보기(D    | ) 파일 찾아보기(F)                            | 확인 | 취소 |          |
| 변수             |                                         |    |    |          |

#### 1.4. Client PC 환경변수 설정(SALT)

Client PC 에서 Server PC 의 라이선스에 접근하려면 동일한 네트워크 상에서 환경변수만 설정하 면 바로 접근할 수 있습니다.

Server PC 와 동일한 환경변수를 입력하고 확인을 클릭합니다.
 변수 이름 : SALT\_LICENSE\_SERVER
 변수 값 : 1717@SYKIM 또는 1717@192.168.10.1

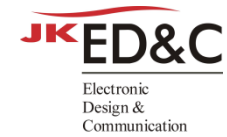

## 2. Linux 환경에서 Floating License 설정 가이드

#### 2.1. Linux Server 설치

① 리눅스 라이선스 프로그램을 설치하려면 아래 링크에서

SiemensLicenseServer\_v2.2.0.0\_Lnx64\_x86-64.bin 파일을 다운로드합니다.

SiemensLicenseServer\_v2.2.0.0\_Lnx64\_x86-64.bin

② Linux용 SiemensLicenseServer 설치 파일을 다운로드 완료했다면, 다음 명령어를 실행 하여 설치를 진행합니다.

\$ ./SiemensLicenseServer\_v2.2.0.0\_Lnx64\_x86-64.bin

| drwxrwxr-x | 2 | sykim | sykim | 20       | Aug | 29 | 13:27 | env                                            |
|------------|---|-------|-------|----------|-----|----|-------|------------------------------------------------|
| drwxrwxr-x | 2 | sykim | sykim | 29       | Aug | 29 | 13:14 | License                                        |
| -rwxr-x    | 1 | sykim | sykim | 742      | Sep | 7  | 2022  | lic manager.sh                                 |
| -rwxr-x    | 1 | sykim | sykim | 96382764 | Aug | 18 | 13:58 | SiemensLicenseServer_v2.2.0.0_Lnx64_x86-64.bin |
| -rwxrwxr-x | 1 | sykim | sykim | 86       | Aug | 29 | 13:16 | start_lic                                      |

③ Siemens 라이센스 설치 프로그램 창이 나타나면, 원하는 언어를 선택하고 OK 버튼을 클릭합니다.

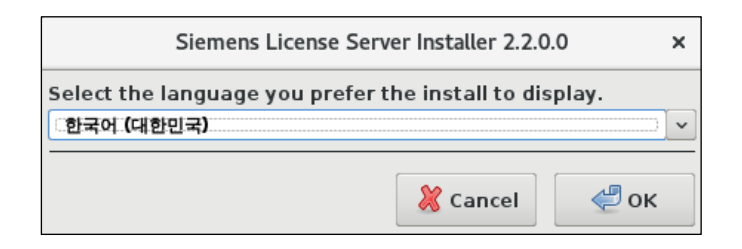

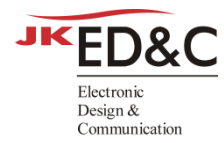

#### ④ Next 버튼을 클릭합니다.

|         | Siemens License Server Installer 2.2.0.0   | _ ×            |
|---------|--------------------------------------------|----------------|
| SIEMENS |                                            | 시작             |
|         | 이 설치 도우미는 Siemens 라이선스 서버의 설치 및 구성을 안내합니다. |                |
|         | <u>N</u> ext                               | <u>C</u> ancel |

#### ⑤ Browse 버튼을 눌러 라이센스 파일을 선택한 후, Next 버튼을 클릭합니다.

| Siemens License Server Inst                                                                                                    | taller 2.2.0.0 _ ×                                     |
|----------------------------------------------------------------------------------------------------|--------------------------------------------------------|
| SIEMENS                                                                                                    | 라이선스 파일 가져오기                                           |
| 가져올 라이선스 파일을 지정합니다.         라이선스 파일 가져오기를 건너뛰고 라이         나뛰기         다음에서 라이선스 가져오기:를 선택합니         라이선스 파일 선택         복 프다(N)         파일 아름 바꾸기(R)         /home/sykim/Siemens/License         필다(D)         파일(E)         ./         ./         ./         ./         ./         ./         ./         ./         ./         ./         ./         ./         ./         ./         ./         ./         ./         ./         ./         ./         ./         ./         ./         ./         ./         ./         ./         ./         ./         ./         ./         ./         ./         ./         ./         ./         ./         ./         ./         ./         ./         ./ <th> 선스 소프트웨어만 설치하고 싶다면 건<br/>- 다.<br/>Browse</th> | 선스 소프트웨어만 설치하고 싶다면 건<br>- 다.<br>Browse                 |
| 💥 취소 🖑 선택                                                                                                    | S <u>k</u> ip <u>B</u> ack <u>N</u> ext <u>C</u> ancel |

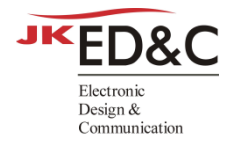

#### ⑥ "고급 설정" 항목을 체크한 후, 사용할 포트를 입력하고 Next 버튼을 클릭합니다.

- ▶ 라이센스 서버 포트 : 1717
- ▶ 공급업체 데몬 포트 : 1799

|         | Siemens License Server Installer 2.2.0.0                                               | _ ×            |
|---------|----------------------------------------------------------------------------------------|----------------|
| SIEMENS | 포트 변경                                                                                  | 사항             |
|         | 라이선스가 새 포트로 이동했습니다.<br>라이선스 서버는 다음에서 연결할 수 있습니다. 29000<br>공급업체 데몬은 다음 포트를 사용합니다. 29001 |                |
|         | Back Next                                                                              | <u>C</u> ancel |

⑦ 설치 대상 폴더는 기본 경로로 선택하거나 Browse 를 클릭하여 원하는 경로를 지정합 니다. 사용자 이름을 설정한 후, Next 버튼을 클릭합니다.

|         | Siemens License Server Installer 2.2.0.0              |              |      | - ×            |
|---------|-------------------------------------------------------|--------------|------|----------------|
| SIEMENS |                                                       |              | 설치   | 위치             |
|         | 이 설치를 위한 대상 풀더를 선택하십시오.<br>/opt/Siemens/LicenseServer |              | Brow | se             |
|         | 라이선스 서버를 실행할 사용자 이름을 입력합니다.<br>사용자 이름 sykim           |              |      |                |
|         |                                                       | <u>B</u> ack | Next | <u>C</u> ancel |

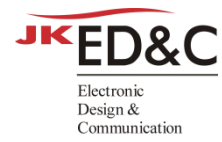

#### ⑧ "이 기능을 원하지 않음" 항목을 체크하고 Next 버튼을 클릭합니다.

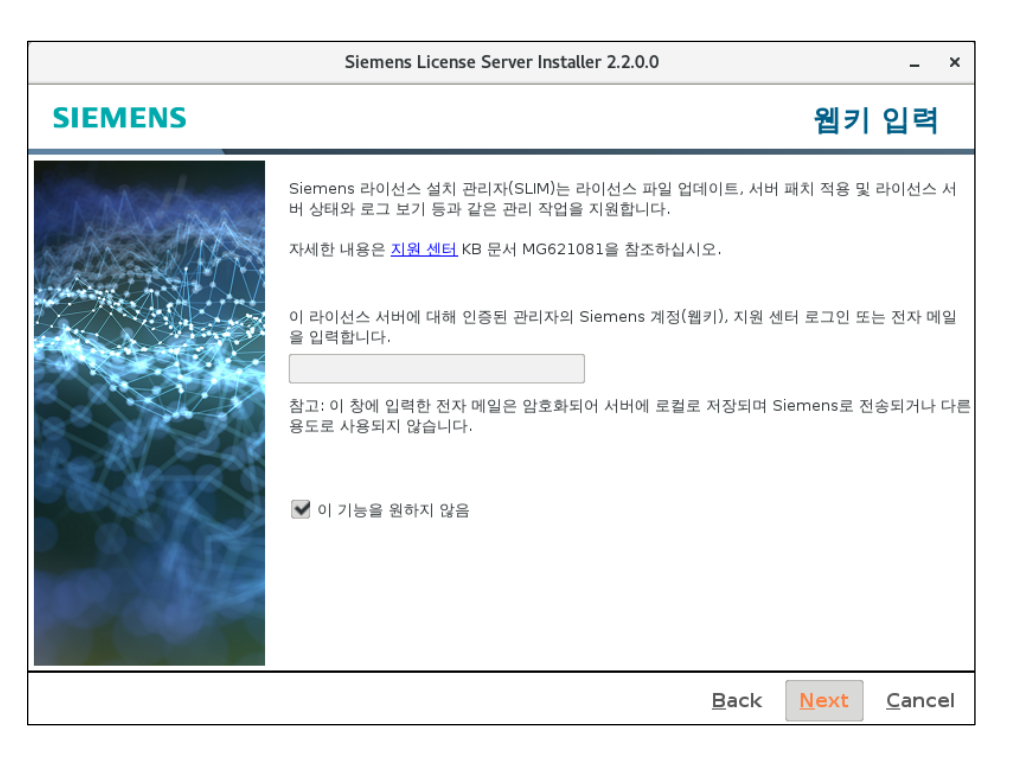

### ⑨ "로컬 방화벽을 통한 라이선스 서버 액세스 허용" 항목을 체크하고 Next 버튼을 클릭 합니다.

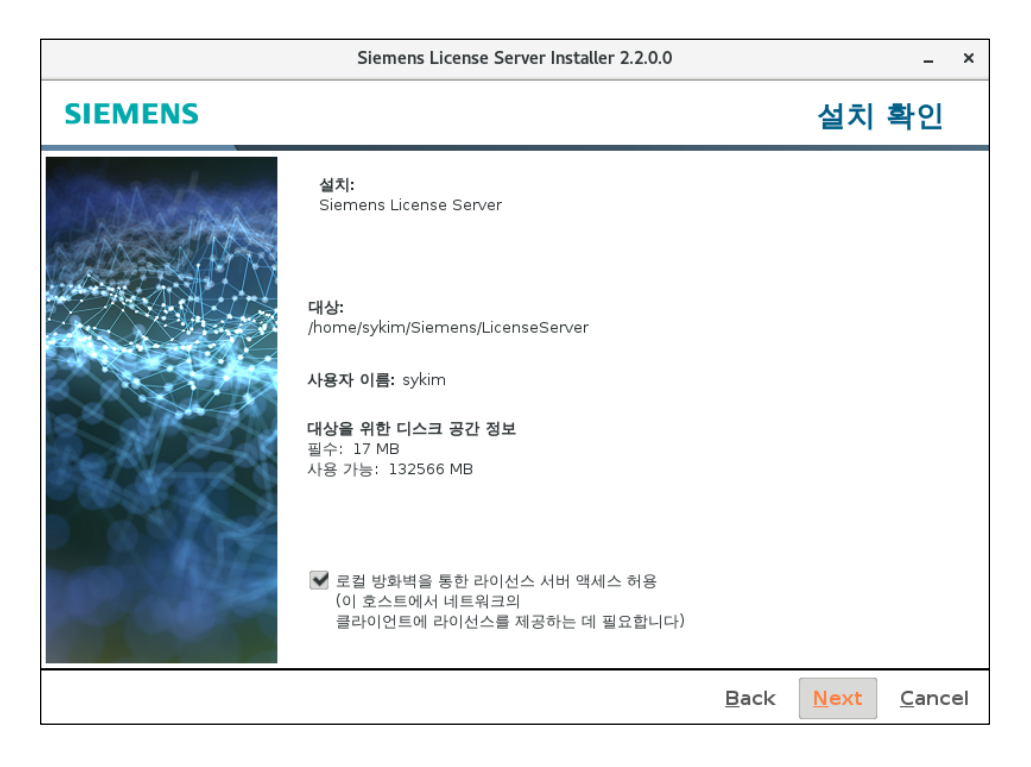

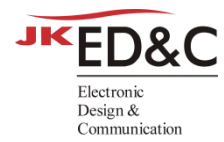

#### ⑩ 설치 과정이 시작됩니다.

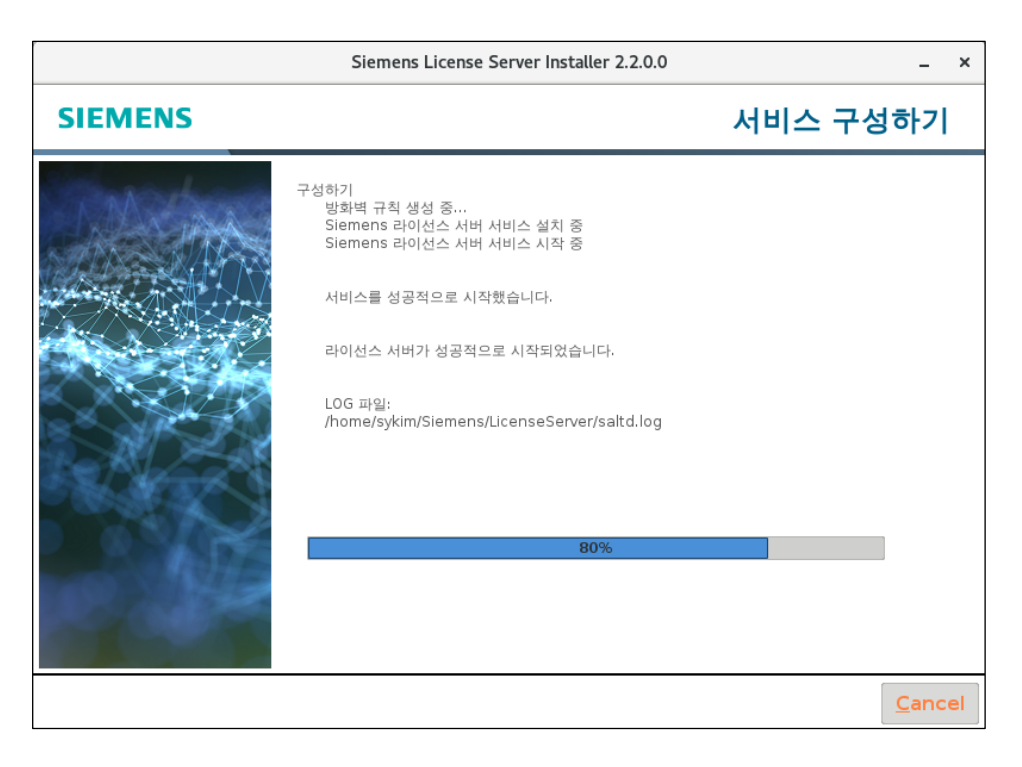

#### ① 설치가 완료되면 Done 버튼을 클릭하여 설치를 마칩니다.

|            | Siemens License Server                                                                                         | nstaller 2.2.0.0                                                      | _ ×                       |
|------------|----------------------------------------------------------------------------------------------------|-----------------------------------------------------------------------|---------------------------|
| SIEMENS    |                                                                                                    |                                                                       | 설치 완료                     |
| Strand and | Siemens 라이선스 서버:                                                                                               | 성공적                                                                   |                           |
|            | 설치 위치: /home/sykim/Siemens/l                                                                                   | icenseServer                                                          |                           |
|            | 다음 위치에서 실행 중인 라이선스 서<br>사용 중인 포트: 1717, 1799                                                                   | 버를 찾을 수 있습니다. 1717@sykin                                              | ı                         |
|            | 이 호스트에서 네트워크의 클라이언<br>벽 또는 보안 소프트웨어 액세스를 <sup>‡</sup><br>나 적절한 포트를 열어야 할 수 있습<br>자세한 내용은 <u>지원 센터</u> KB 문서 MC | 트에 라이선스를 제공하려는 경우 이<br>확인하고 라이선스 데몬 프로세스에 다<br>니다.<br>511512를 참조하십시오. | 시스템에 대한 방화<br> 한 예외를 추가하거 |
|            | 추가 라이선스 파일을 가져오려면 <b>라</b>                                                                                     | <b>이선스</b> 를 선택하십시오.                                                  |                           |
|            | <b>완료</b> 를 선택하여 설치 프로그램을 종                                                                                    | 료하십시오.                                                                |                           |
|            | 로그 보기                                                                                                    |                                                                       |                           |
| No. Contra |                                                                                                    |                                                                       |                           |
|            |                                                                                                    | Lic                                                                   | ensing <u>D</u> one       |

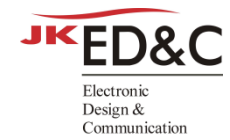

#### 2.2. Server PC 환경변수 설정

#### 2.2.1 Bash Shell 사용시

아래 명령어를 입력하여 환경변수를 설정합니다.
 export SALT\_LICENSE\_SERVER=1717@<Host name> or <IP Address>

#### 2.2.2 C Shell 사용시

아래 명령어를 입력하여 환경변수를 설정합니다.
 setenv SALT\_LICENSE\_SERVER 1717@<Host name> or <IP Address>

#### 2.3. Client PC 환경변수 설정

Client PC 에서 Server PC 의 라이선스에 접근하려면 동일한 네트워크 상에서 환경변수만 설정하 면 바로 접근할 수 있습니다.

#### 2.3.1 Bash Shell 사용시

아래 명령어를 입력하여 환경변수를 설정합니다.
 export SALT\_LICENSE\_SERVER=1717@<Host name> or <IP Address>
 이때, 변수 값은 Server PC 의 변수 값과 일치해야 합니다.

# Siemens Environment Variables
export SALT\_LICENSE\_SERVER=1717@sykim
export LM LICENSE FILE=1717@sykim

#### 2.3.2 C Shell 사용시

아래 명령어를 입력하여 환경변수를 설정합니다.
 setenv SALT\_LICENSE\_SERVER 1717@<Host name> or <IP Address>
 이때, 변수 값은 Server PC 의 변수 값과 일치해야 합니다.

# Siemens Environment Variables setenv SALT\_LICENSE\_SERVER 1717@sykim setenv LM LICENSE FILE 1717@sykim

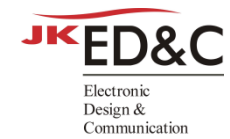

## 3. 라이선스 파일 추가/교체 방법

#### 3.1. Window Server 설치

관리자 권한으로 SiemensLicenseServer\_v2.2.0.0 \_Win64\_x86-64.exe 파일을 실행합니다.
 아래 링크를 통해 설치 파일을 받으실 수 있습니다.

SiemensLicenseServer\_v2.2.0.0\_Win64\_x86-64.exe

② Siemens 라이선스 서버 설치 프로그램 창이 나타나면 원하는 언어를 선택하고 확인 버튼을 클릭합니다.

| 🔤 Siemens 라이선스 서버 | 치 프로그램 2.2.0.0 × | < |
|-------------------|------------------|---|
| 설치할 언어를 선택합니다.    |                  |   |
| 한국어 (대한민국)        | ×                |   |
| 확인                | 취소               |   |

③ 라이선스 파일 추가/교체를 체크하고 다음 버튼을 클릭합니다.

| 🔤 Siemens 라이선스 서버 설치 프로그램 2. | 2.0.0                | - 🗆 X    |
|------------------------------|----------------------|----------|
| SIEMENS                      |                      | 소프트웨어 관리 |
| CMStans                      | 작업을 선택하십시오.          |          |
|                              | ● 라이선스 서버 소프트웨어 업데이트 |          |
|                              | ☑ 라이선스 파일 추가/교체      |          |
|                              | 수리 라이선스 서버 소프트웨어     |          |
|                              | 설치된 버전: 2.2.0.0      |          |
|                              | 사용 가용한 머전: 2.2.0.0   |          |
|                              | ○ 소프트웨어 제거           |          |
| 0.00                         |                      |          |
|                              |                      |          |
|                              |                      | 다음 취소    |

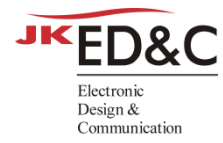

④ 감지된 새 라이선스 파일 창이 나타나면 파일 이름 변경을 선택합니다.

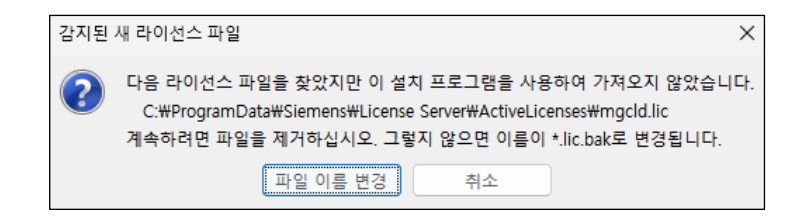

#### ⑤ **찾아보기** 버튼을 클릭하여 라이선스 파일을 선택한 후 다음 버튼을 클릭합니다.

| 🔤 Siemens 라이선스 서버 설치 프로 | 그램 2.2.0.0                                             |      |    | -   |    | × |
|-------------------------|--------------------------------------------------------|------|----|-----|----|---|
| SIEMENS                 |                                                        | 라이선스 | 파일 | 추가/ | 교ᅕ | ł |
|                         | 다음에서 라이선스 가져오기:<br>C:\Siemens\License File\license.txt |      | 찾아 | ·보기 |    |   |
|                         |                                                        | 2    | 뒤로 | 다음  | 취  | 소 |

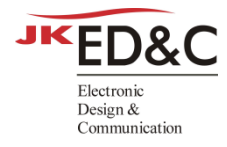

⑥ **"고급 설정"** 항목을 체크한 후 사용할 포트를 입력하고 **다음** 버튼을 클릭합니다.

- ▶ 라이센스 서버 포트 :1717
- ▶ 공급업체 데몬 포트 :1799

| 🖬 Siemens 라이선스 서버 설치 | 프로그램 2.2.0.0                                                                                                    |   | -  |    | ×  |
|----------------------|----------------------------------------------------------------------------------------------------|---|----|----|----|
| SIEMENS              | 포                                                                                                    | E | 변경 | 사형 | ¥  |
|                      | 라이선스가 새 포트로 이동했습니다.         라이선스 서버는 다음에서 연결할 수 있습니다. 29000         공급업체 데몬은 다음 포트를 사용합니다. 29001         코급 설정         200선스 서버 포트를 다음으로 변경합니다.         관리선치 데몬 포트를 다음으로 변경합니다.         환고: 이 포트는 이 서버의 모든 라이선스 파일에 사용됩니다. |   |    |    |    |
|                      | 뒤                                                                                                    | 로 | 다음 | 4  | 비소 |

⑦ 다음 버튼을 클릭합니다.

(다른 경로에 설치하려면 **찾아보기**를 클릭하여 경로를 수정합니다.)

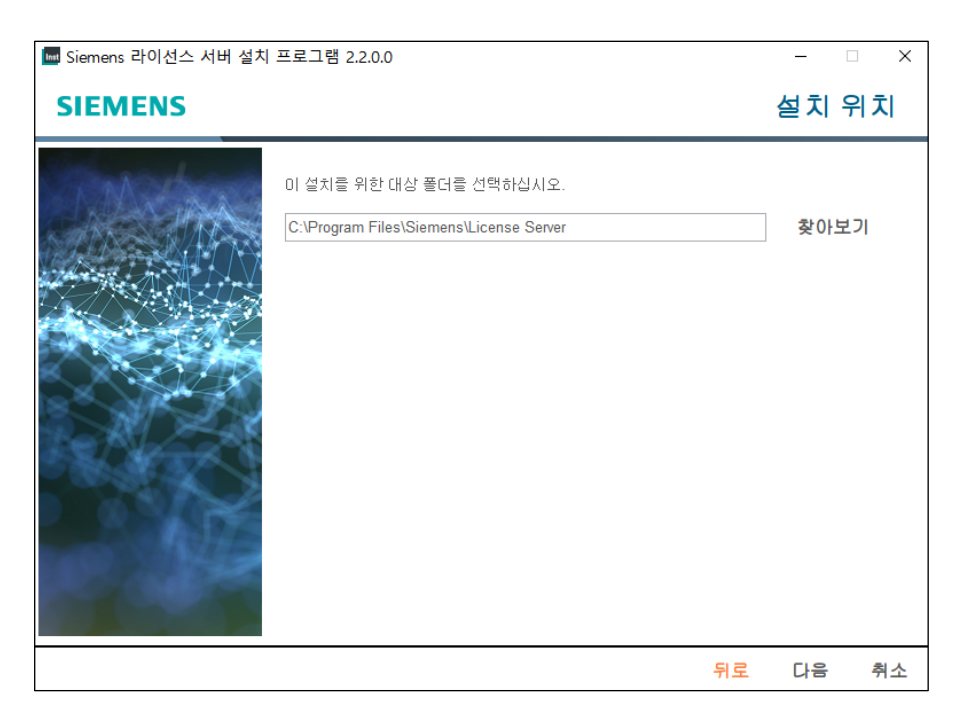

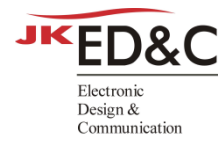

#### ⑧ "이 기능을 원하지 않음" 항목을 체크하고 다음 버튼을 클릭합니다.

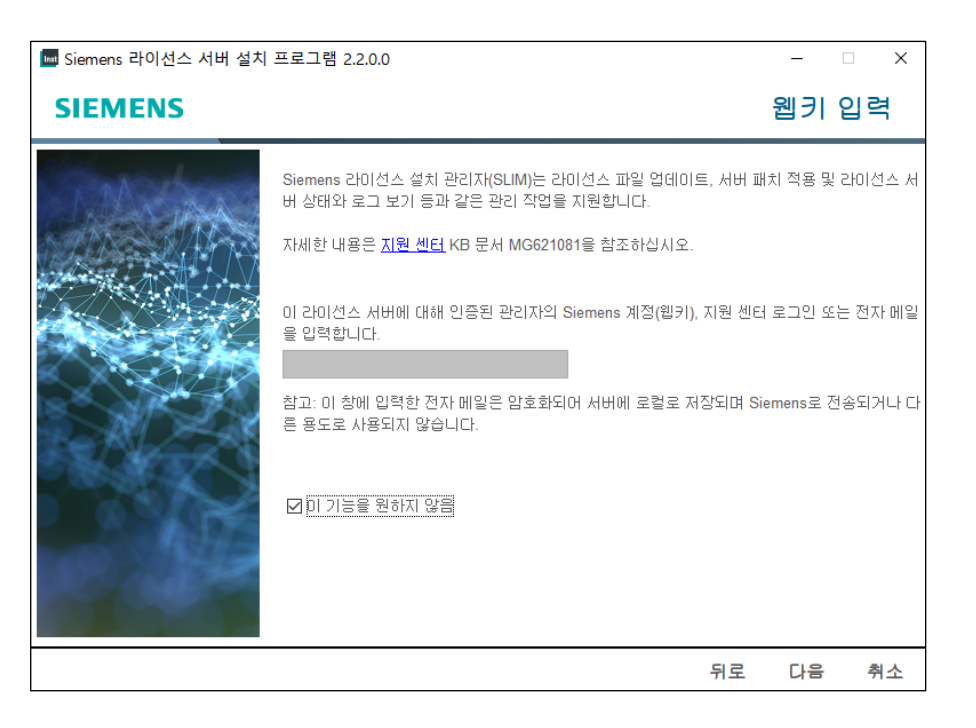

## ⑨ "로컬 방화벽을 통한 라이선스 서버 액세스 허용" 항목을 체크하고 다음 버튼을 클릭 합니다.

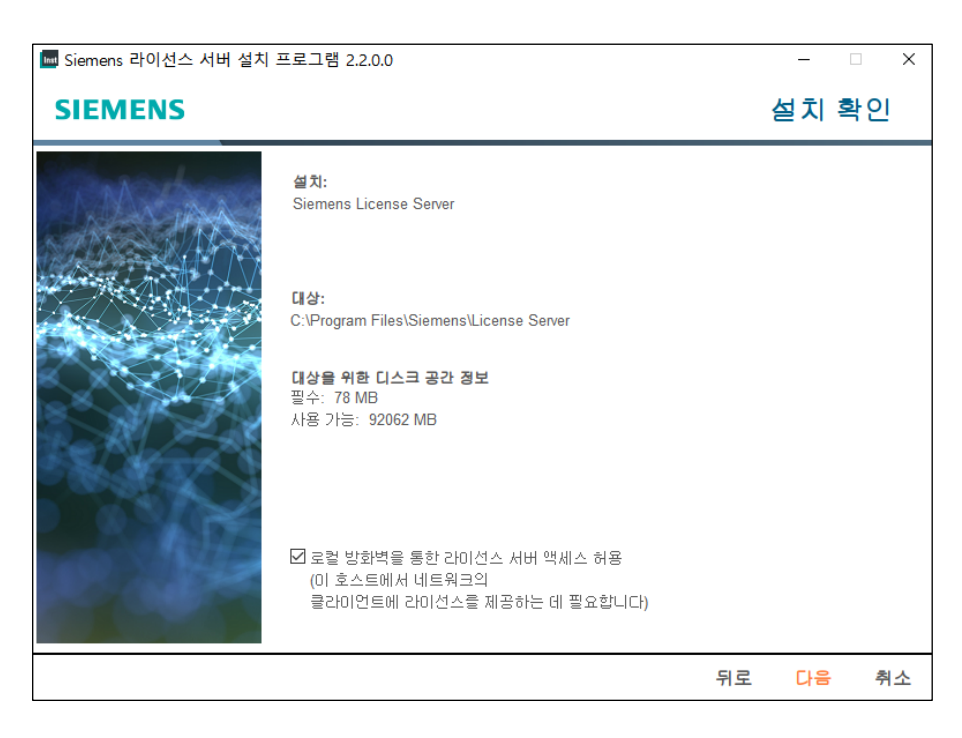

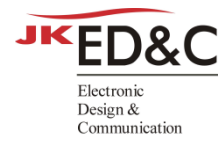

#### 10 설치 과정이 시작됩니다.

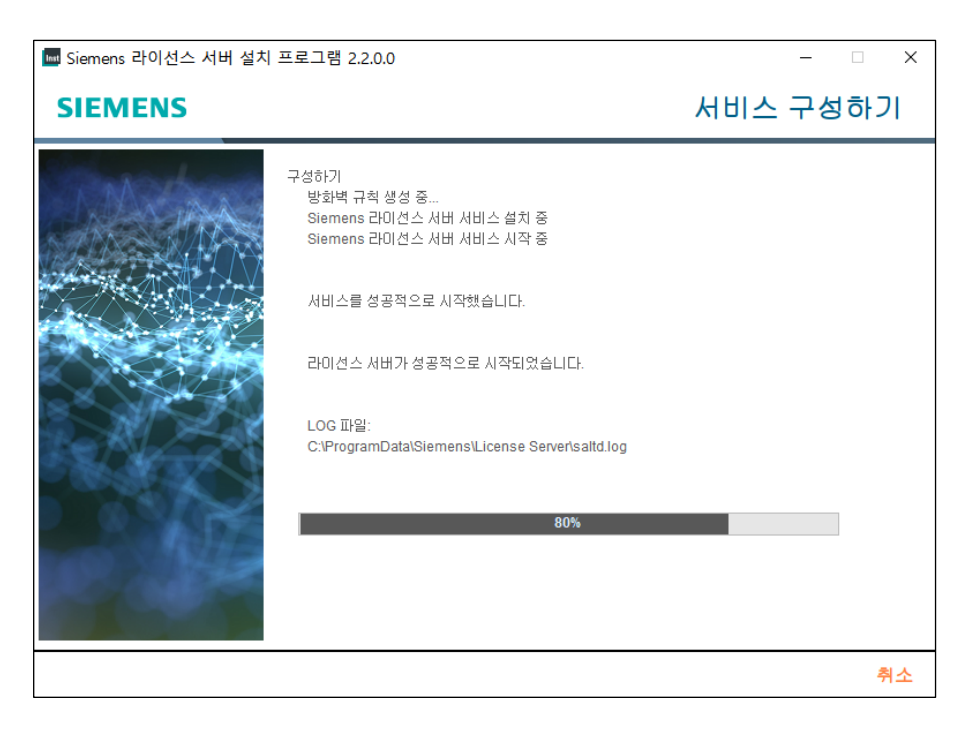

#### ① 설치가 완료되면 완료 버튼을 클릭하여 설치를 마칩니다.

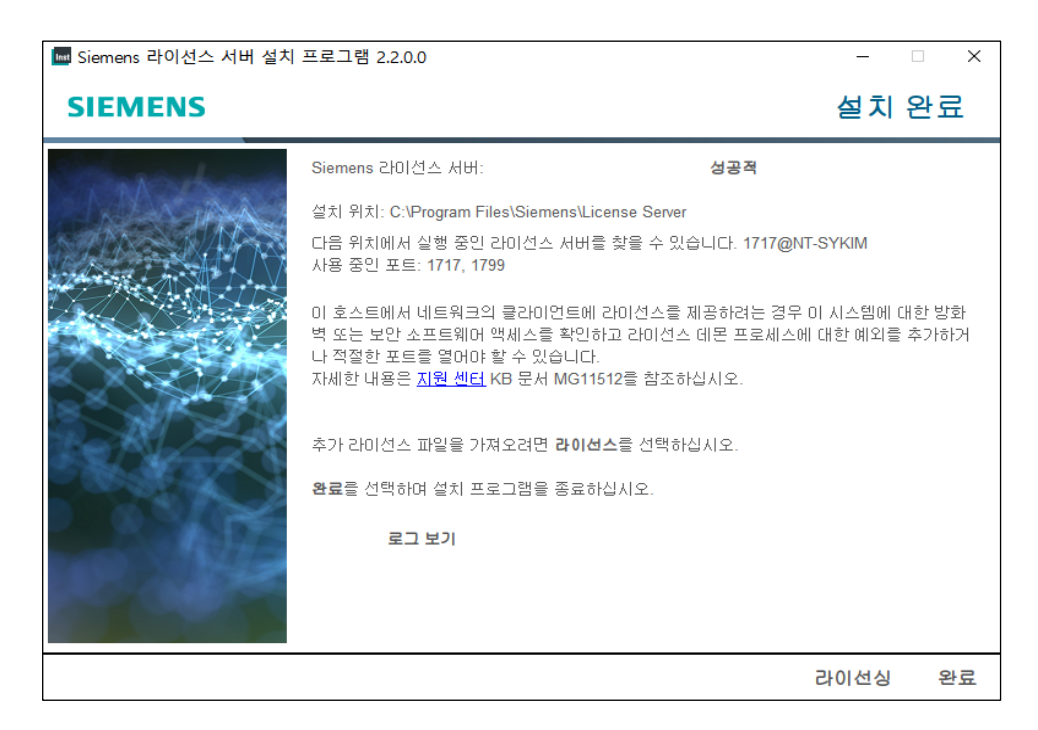

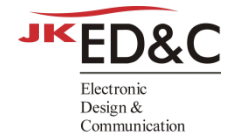

#### 3.2. Linux Server 설치

Linux 에서 라이센스 파일을 추가/교체하는 프로세스는 Window 의 프로세스와 동일합니다.

관리자 권한으로 SiemensLicenseServer\_v2.2.0.0 \_Lnx64\_x86-64.bin 파일을 실행합니다.
 아래 링크를 통해 설치 파일을 받으실 수 있습니다.

SiemensLicenseServer\_v2.2.0.0 \_Lnx64\_x86-64.bin

- ② 다름 명령어로 SiemensLicenseServer\_v2.2.0.0\_Lnx64\_x86-64 파일을 실행합니다.
   \$ ./SiemensLicenseServer\_v2.2.0.0\_Lnx64\_x86-64.bin
- ③ Siemens 라이선스 서버 설치 프로그램 창이 나타나면 원하는 언어를 선택하고
   확인 버튼을 클릭합니다.

| Siemens 라이선스 서버 설치 프로그램 2.2.0.0 | × |
|---------------------------------|---|
| 설치할 언어를 선택합니다.<br>한국어 (대한민국)    | ~ |
| 💥 취소 🛃 💐                        | 인 |

④ "라이선스 파일 추가/교체"를 체크하고 다음 버튼을 클릭합니다.

|         | Siemens 라이선스 서버 설치 프로그램 2.2.0.0       | _ ×      |
|---------|---------------------------------------|----------|
| SIEMENS |                                       | 소프트웨어 관리 |
| machine | 작업을 선택하십시오.                           |          |
|         | • 라이선스 서버 소프트웨어 업데이트                  |          |
|         | ✔ 라이선스 파일 추가/교체                       |          |
|         | ☑ 수리 라이선스 서버 소프트웨어                    |          |
|         | 설치된 버전: 2.2.0.0<br>사용 가능한 버전: 2.2.0.0 |          |
|         | ○ 소프트웨어 제거                            |          |
|         |                                       | 다음 취소    |

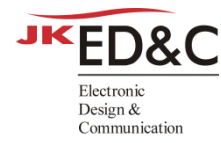

#### ⑤ 감지된 새 라이선스 파일 창이 나타나면 **파일 이름 변경**을 선택합니다.

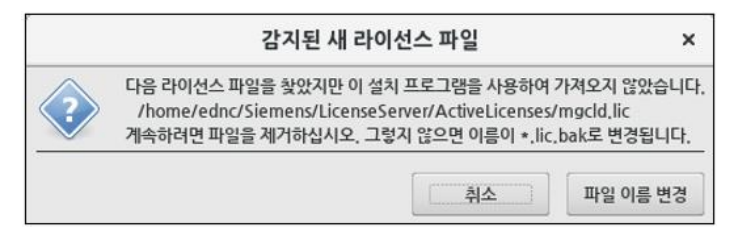

⑥ **찾아보기** 버튼을 클릭히여 라이선스 파일을 선택한 후 다음 버튼을 클릭합니다.

| 다음에서 라이선스 가져오기:를 선택합니다. |      |
|-------------------------|------|
| /home/ednc/license.txt  | 찾아보기 |

⑦ "고급 설정" 항목을 체크한 후 사용할 포트를 입력하고 다음 버튼을 클릭합니다.

| ☑ 고급 설정                            |  |
|------------------------------------|--|
| 라이선스 서버 포트를 다음으로 변경합니다. 1717       |  |
| 공급업체 데몬 포트를 다음으로 변경합니다. 1799       |  |
| 참고: 이 포트는 이 서버의 모든 라이선스 파일에 사용됩니다. |  |

⑧ 설치 대상 폴더는 기본 경로를 선택하거나 찾아보기 를 클릭하여 원하는 위치를 지정 합니다. 사용자 이름이 설정하고 다음 버튼을 클릭합니다.

| 이 설치를 위한 대상 폴더를 선택하십시오.          |      |
|----------------------------------|------|
| /home/ednc/Siemens/LicenseServer | 찾아보기 |
|                                  |      |
| 라이선스 서버를 실행할 사용자 이름을 입력합니다.      |      |
| 사용자 이름 ednc                      |      |
|                                  |      |

- ⑨ "이 기능을 원하지 않음" 항목을 체크하고 다음 버튼을 누릅니다.
- ① "로컬 방화벽을 통한 라이선스 서버 액세스 허용" 항목을 체크하고 다음 버튼을 클릭 합니다.
- 1) 설치가 완료되면 완료 버튼을 클릭하여 설치를 마칩니다.